## VADEMECUM

## INDICAZIONI PER ACCEDERE ALLE SEDUTE DI LAUREA DISPeS 8-11 settembre 2025

### Condizioni

## a) regolarità tasse e contributi:

- essere iscritti/e all'A.A.2024/25 ed aver pagato le tasse previste dal <u>DR 374/22</u> Regolamento tasse e contributi 2022/23;
- essere in regola con il pagamento di tasse e contributi universitari anni precedenti;

## b) regolarità carriera:

- tutti gli esami devono risultare regolarmente registrati in ESSE3 alla data del **31 luglio 2025** 

## Domanda di conseguimento titolo su Esse3

La **domanda di ammissione** web deve essere compilata **dal 4 luglio al 25 luglio 2025**. Il **titolo** dell'elaborato finale/tesi deve essere quello **definitivo** (accertato, quindi, con il/la Docente).

## Allegati obbligatori alla domanda:

**1**) **ricevuta del questionario Almalaurea** riservato a laureandi/e, da compilare al link : <u>https://www.almalaurea.it/lau/laureandi/login\_laureandi</u>,

2) autocertificazione dei carichi pendenti Centro Residenziale:

https://www.unical.it/media/medias/2025/AUTOC\_CENTRO\_RESIDENZIALE.pdf,

3) fotocopia del tesserino/libretto, sono esonerati gli studenti che utilizzano Unical life,

### 4) fotocopia di un documento di riconoscimento.

Per i documenti **n. 3 e 4** non essendoci una sezione apposita in Esse 3 si consiglia di generare un unico file e di inserirlo in una qualsiasi delle sezioni precedenti.

# N.B.: La verifica del carico pendente della Biblioteca E. Tarantelli è a cura dell'Ufficio responsabile della presente procedura.

Dopo avere confermato la domanda in Esse3 e pagato la tassa pergamena (via **Pago PA**), **dovrai trasmettere** tempestivamente la **ricevuta della domanda** da codicefiscale@studenti.unical.it a : <u>studenti.dispes@unical.it</u> e al/la Tutor/ Relatore/Relatrice.

# Non è prevista risposta da parte dell'ufficio carriere alla ricezione della domanda e dei relativi allegati.

### Calendari e organizzazione

Il calendario delle sedute, l'organizzazione ed eventuali indicazioni operative, saranno pubblicati **il 1 settembre 2025** nella pagina web del Dipartimento.

### Rinunce

Eventuali rinunce devono essere comunicate da codicefiscale@studenti.unical.it a: studenti.dispes@unical.it entro il 31 luglio 2025.

## Caricamento Tesi/elaborato finale

L'elaborato finale/tesi, in formato PDF/A, completo di frontespizio, deve essere inserito come allegato in Esse3, **entro il 27 agosto 2025**, non necessita di firma del/llaTutor/Relatore/Relatrice . Verrà approvato a cura del/lla Tutor/Relatore/Relatrice con scadenza al **2 settembre 2025** e l'approvazione ha validità di firma.

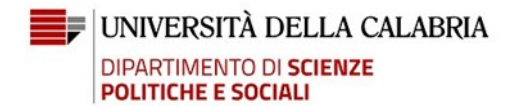

## VADEMECUM

NB: si ricorda inoltre che sono esonerati da questo adempimento coloro che appartengono al cds 0755 (Scienze dell'Amministrazione) immatricolati dal 2017 in poi, pertanto, il titolo dell'elaborato finale da inserire in Esse 3 sarà quello concordato con il/la Tutor e relativo all'argomento della discussione orale.

#### Informazioni e chiarimenti

Per ulteriori informazioni e chiarimenti è possibile contattarci:

- telefonicamente allo 0984 49 3258/3093
- (da lunedì a venerdì dalle 11:30 alle 13:00, martedì e giovedì dalle 15:00 alle 16:00);
- tramite e-mail scrivendo a: studenti.dispes@unical.it .

Referenti per la procedura sono: la dott.ssa Giuseppina De Rango e la signora Francesca Giudice.

Di seguito alcune indicazioni operative per la compilazione in ESSE3 della domanda di conseguimento titolo e per l'inserimento dell'Elaborato finale/tesi

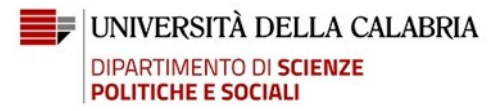

## VADEMECUM

## GUIDA ALLA COMPILAZIONE DELLA DOMANDA WEB DI CONSEGUIMENTO TITOLO

- 1) Effettuare il login alla pagina personale di ESSE3.
- 2) Selezionare "conseguimento titolo" e poi "processo di conseguimento titolo". In caso di domanda presentata per una sessione precedente, chiedere l'annullamento della precedente domanda inviando una e-mail a: studenti.dispes@unical.it
- 3) Scegliere la sessione e l'appello di laurea. ESSE3 avvia la procedura di controllo sulla posizione dello/a studente/essa (iscrizioni, conferma titoli di studio, regolarità delle tasse, ...). Nel caso di irregolarità (semaforo rosso) la procedura si blocca e lo/la studente/essa dovrà darne comunicazione via e-mail da codicefiscale@studenti.unical.it a: studenti.dispes@unical.it . per la soluzione della problematica.
- 4) **Dichiarare** se si sono sostenuti tutti gli **esami**, barrando l'apposita casella, ovvero dichiarare gli esami da sostenere.

### DATI TESI/ELABORATO FINALE

- Tipo: scegliere la voce "Altra Tipologia";
- Inserire il **titolo definitivo** della tesi/elaborato finale, avendolo accertato con il/la Docente /tutor/relatore/relatrice;
- Selezionare l'**attività didattica** cui afferisce la tesi/elaborato finale;
- Inserire il **nominativo** del/la Docente tutor / relatore/relatrice.

### ALLEGATI

Inserire gli allegati come indicati nel vademecum, esclusivamente in formato PDF,

### anche in un unico file;

solo eccezionalmente, in caso di difficoltà, si può procedere ad inviarli per e-mail all'indirizzo :

studenti.dispes@unical.it

### **CORREZIONE DATI INSERITI**

Per **eventuali correzioni** da apportare ai dati inseriti sarà necessario presentare una nuova domanda chiedendo l'annullamento della precedente a: <u>studenti.dispes@unical.it</u>.

## VADEMECUM

## **BREVI PASSI PER INSERIMENTO (UPLOAD) DELLA TESI IN ESSE 3**

Lo/La studente/essa, successivamente alla presentazione della domanda di conseguimento titolo on line, deve provvedere all'inserimento della tesi di laurea, nella versione definitiva, in formato **pdf/A** in Esse3, nelle scadenze stabilite nel **Vademecum**.

L'inserimento del pdf della tesi avviene tramite la funzione Conseguimento titolo.

Dopo aver effettuato il login con le proprie credenziali, selezionare:

- Conseguimento titolo e cliccare su procedi con il processo di completamento tesi;
- Proseguire cliccando su "Completamento tesi";
- Viene riproposta la pagina relativa alle informazioni relative alla tesi. Il titolo tesi (in italiano e inglese) non è modificabile;
- Confermare l'inserimento di tutti i dati relativi alla tesi cliccando su "avanti";
- Cliccare su Aggiungi nuovo allegato;
- Inserire il titolo della tesi (campo obbligatorio) eventualmente la descrizione (facoltativa) poi si procede cliccando su seleziona file per inserire l'allegato tesi. **Si può inserire solo un pdf in formato PDF/A;**
- Rendere definitivo il caricamento della tesi spuntando "conferma che questa è la tesi definitiva" e cliccare su avanti;
- A questo punto l'allegato tesi è definitivo e non può più essere modificato.

Sarà poi il/la Docente Tutor/Relatore ad approvare l'allegato inserito dallo studente/ssa completando così la procedura.